# ATTENTION: TRAINERS

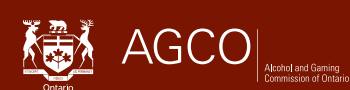

# How to Report your Stabling Location(s)

As of June 5, 2023, Trainers are required to report all Stabling Locations online through the iAGCO portal at **www.agco.ca/iAGCO**.

Any Stabling Location changes must be reported within five (5) days.

There will be a transition period of up to 30 days following the effective date for trainers to update their licences and come into compliance with this new stabling location reporting requirement.

## How to Update Stabling Location(s) in iAGCO

- Log in to your iAGCO account, and select **Submit Regulatory Submission and Notifications** on the Main Menu, under ADDITIONAL OPTIONS
- Under HORSE RACING, select Notification of Stabling Location(s)
- Confirm your contact information and complete the Submitter's Role field (ie. Trainer), and click "Next"
- You will see the list of your EXISTING STABLING LOCATION(S) if details are provided on a new Trainer application and/or a Notification of Stabling Location(s) regulatory submission on or after June 5, 2023
- If you are no longer stabled at an existing location, select an "End Date" for the location
- To add a new Stabling Location, click the **Add Stabling Location** button and complete the Stabling Location details.
  - Note: If you are returning to a location that is listed in the Existing Stabling Location(s) section, please enter the same Stable Location name and address (if applicable) and select a new "Start Date"
  - Select "Save & Close"
  - You may be prompted with a correction to your address entry, "Accept Correction" or "Ignore Correction", select "Save & Close"
- You will see your new Stabling Location(s) listed in the NEW STABLING LOCATION(S) section
- Select "Next"
- Read DECLARATION statement, and select "Submit"
- You will be sent an **iAGCO Regulatory Submission and Notification Confirmation** through email which includes a summary of your updated Stabling Location(s). The Summary will also be available in your public portal account under the REGULATORY SUBMISSIONS AND NOTIFICATIONS section on the Main Menu.

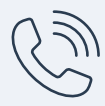

AGCO Customer Service Monday to Friday 8:30 a.m. to 5:00 p.m. (Eastern Standard Time) General telephone: 416-326-8700 Toll free in Ontario: 1-800-522-2876

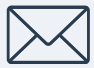

Email a Licensing Agent racinglicensing@agco.ca

### **Need Help?**

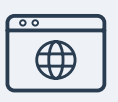

#### AGCO Website

For more information including HowTo videos, visit the Helpful Resources section of the iAGCO Information page at www.agco.ca/iagco-information

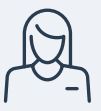

#### In Person Assistance

Licensing Agents are available on live race days at open racetracks. For an up-to-date schedule, go to www.agco.ca/agco-licensing-office-hours